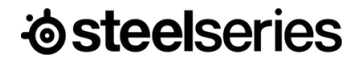

מדריך מידע על המוצר

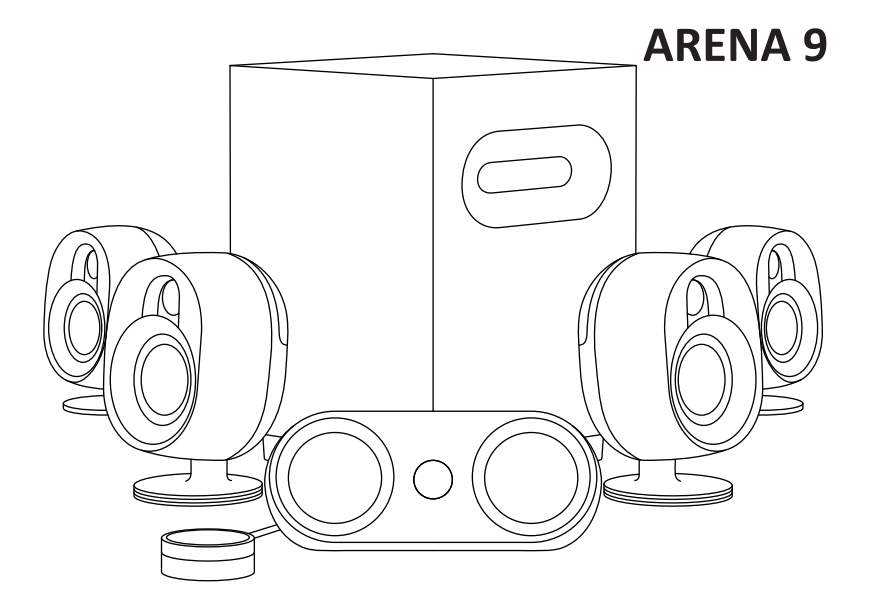

# מידע על המוצר

## תכולת האריזה

רמקול קדמי (שמאל וימין) רמקול מרכזי רמקול אחורי (שמאל וימין) סאבוופר פוד בקרה OLED Control Pod) OLED) בבל מתח מתאם מתח אחורי עם תקע מותאם לאזור כבל USB-A ל-USB-C

#### תאימות

USB של USB פלייסטיישן Bluetooth התקן שמע עם חיבור אופטי התקן שמע עם חיבור סטריאו 3.5 מ"מ

support.steelseries.com -קבלו עזרה ב-

# SteelSeries התאמה אישית לשמע של

קבלו את חבילת ההתאמות לשמע היקפי וירטואלי, הגדרות EQ ועוד באתר steelseries.com/setup/arena-9

# ברוכים הבאים ל-Arena

מפתחי משחקים, מעצבי סאונד ומלחינים משקיעים שעות רבות ביצירת מוזיקה שמכניסה אתכם למשחקים האהובים עליכם. בין אם אתם מבקרים מחדש עולמות ישנים או אובדים בעולמות חדשים, יצרנו עבורכם את סדרת הרמקולים של Arena כדי שתוכלו להישאר נאמנים לחוויית השמע שנוצרה ביד מומחים.

תיהנו מפרטי השמע הרבים במשחקים שלכם.

# סקירת מוצר

#### רמקולים קדמיים

1 גב אזורי LED 2 כבלים לרמקולים (שמאל וימין) 3 נורית LED 4 בסיס אזורי LED

### רמקולים אחוריים

5 מחבר להתקנה על קיר 6 לחצן צימוד 7 עדכון קושחה USB-C 8 בניסת שמע רמקול שמאלי 9 בניסת מתח 10 נורית LED אחורית 11 בבל לרמקול הימני 12 ברגי המעמד

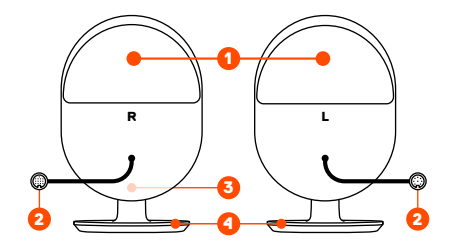

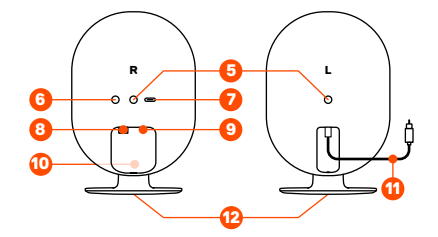

#### ערוץ מרכזי

(C) כבל רמקול

#### סאבוופר

- (שמאל וימין) 14 בניסת רמקולים
  - 15 בניסת USB-C מהמחשב
    - 16 מתג הפעלה
    - 17 בקרת שמע סאבוופר
  - 18 כניסת פוד בקרה OLED
    - 19 בניסת שמע אופטי
    - 20 יציאת שמע אופטי
      - (C) בניסת רמקול
        - AUX בניסת 22
      - 23 בניסת בבל מתח

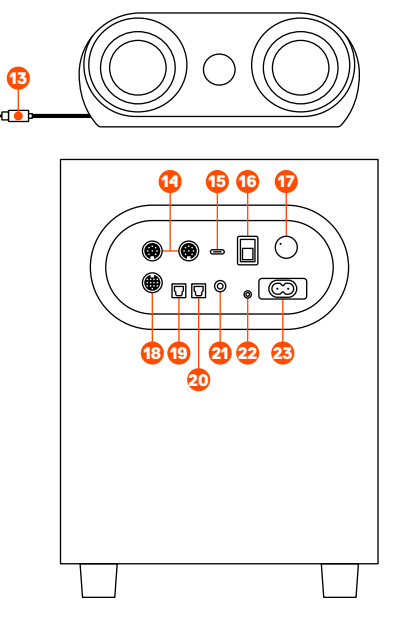

steelseries.com/gaming-accessories לאביזרים היכנסו לאתר \*

# **OLED CONTROL POD**

24 כבל לסאבוופר 25 חיבור לאוזניות 26 לחצן רב-שימושי (השתקה / אוזניות / חזרה) 27 לחצן אישור 28 מסך OLED 29 גלגל בקרה

# כבלים

30 כבל USB-C ל-USB-C 31 כבל מתח 32 מתאם מתח לרמקול אחורי עם תקע מותאם לאזור

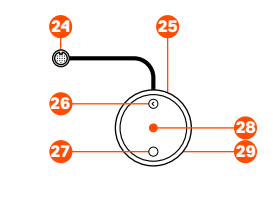

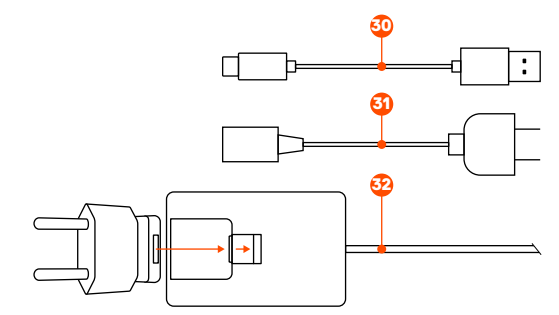

# הגדרה

#### רמקולים קדמיים ופוד בקרה

1 חברו את כבלי הרמקול (שמאל וימין) (2) לכניסות הרמקולים (שמאל וימין) (14) בסאבוופר.

2 חברו את כבל הרמקול (C) (13) לכניסת הרמקול (C) (21) בסאבוופר.

3 חברו את כבל הסאבוופר (24) לכניסת פוד בקרה OLED (18) בסאבוופר.

4 חברו את כבל USB-C ל-300 USB-A (30) מכניסת USB-C PC (15) למחשב שלכם. 5 חברו את כבל המתח (31) לכניסת כבל המתח (23) בסאבוופר שלכם, ולאחר מכן חברו למקור מתח תואם.

## רמקולים אחוריים

6 חברו את הכבל המחובר לרמקול השמאלי (המתויג לרמקול הימני (11)) לכניסת השמע של הרמקול השמאלי (8).

7 חברו את החיבור לרשת החשמל למתאם המתח של הרמקול האחורי (32) וחברו אותו לחיבור המתח (9). חברו את מתאם המתח לשקע מתאים בקיר.

### השלמת ההגדרה

8 העבירו את מתג ההפעלה (16) למצב פועל. 9 בחרו ברמקול 9 Arena כמקור השמע ההיקפי 5.1 שלכם.

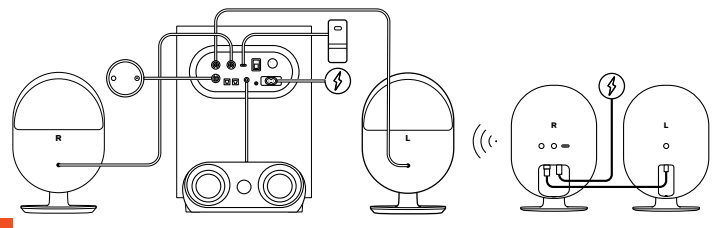

steelseries.com/setup/arena-9 קבלו מידע מפורט על המוצר באתר

# חיבורים נוספים

# Bluetooth

בעזרת פוד הבקרה OLED, בחרו ב-System Settings (הגדרות מערכת) > Pair < Bluetooth (צימוד) כדי לצמד את הרמקולים עם התקן Bluetooth.

שימו לב: השמע מה-Bluetooth יתערבב עם מקורות השמע האחרים. נורית ה-LED (3) תאיר באור כחול.

## חיבור שמע לאוזניות

חברו את כבל השמע לאוזניות שלכם לחיבור הכניסה של פוד הבקרה OLED (25). הרמקולים יושתקו באופן אוטומטי ויפעילו את השמע מהאוזניות. כדי לעבור בחזרה לרמקולים, לחצו על הלחצן הרב-שימושי בפוד הבקרה OLED על הלחצן הרב-שימושי בפוד הבקרה GLED (26). הרמקולים מדגם Windows.

## תמיכה בפלייסטיישן

שימו לב: הפלייסטיישן ישמיע רק סטריאו 2.1 ולא שמע היקפי 5.1 בחיבור USB או בחיבור אופטי. כדי להשתמש בכל הרמקולים עם הפלייסטיישן שלכם, השתמשו בתכונת 1.5 Upmix.

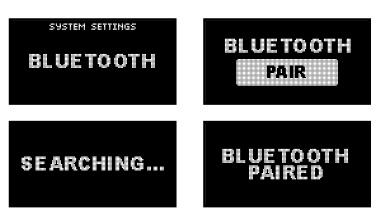

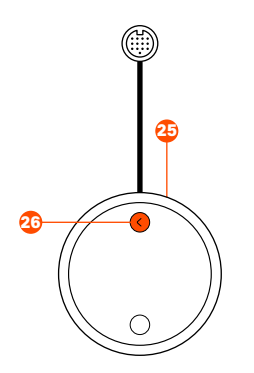

#### Aux בניסת שמע

חברו כבל שמע 3.5 מ"מ לכניסת שמע AUX (22) ב-9 Arena מהתקן השמע שלכם. שימו לב: שמע ה-AUX יתערבב עם שמע ממקורות אחרים.

#### כניסת שמע אופטי

חברו כבל אופטי של Toslink (אינו כלול באריזה) מהתקן השמע שלכם ועד לכניסת השמע האופטי (19) בסאבוופר שלכם.

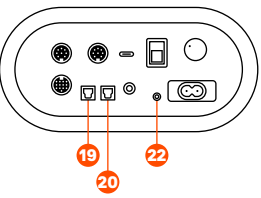

#### יציאת שמע אופטי

חברו בבל אופטי נוסף של Toslink (אינו כלול באריזה) מיציאת השמע האופטי בסאבוופר (20) להתקן שמע נוסף. כאשר אתם נמצאים במצב אוזניות, השמע האופטי יעבור להתקן השמע המחובר.

# לחצנים

## גלגל פוד הבקרה

סובבו את גלגל הבקרה (29) ימינה כדי להגביר את עוצמת השמע ברמקולים, ושמאלה כדי להחלישה.

## לחצני פוד הבקרה

| חצן פונ              | פונקציה                  |
|----------------------|--------------------------|
| חצן אישור איש<br>27) | אישור ובחירה בתוך התפריט |
| חצן מס               | מסך בית:                 |
| ב-שימושי הש          | השתקה / אוזניות          |
| 26) בתו              | בתוך התפריט:             |
| חזר                  | חזרה                     |

#### עוצמת שמע סאבוופר

סובבו את חוגת עוצמת השמע בסאבוופר (17) ימינה כדי להגביר את עוצמת השמע מהסאבוופר, ושמאלה כדי להחליש את עוצמת השמע מהסאבוופר.

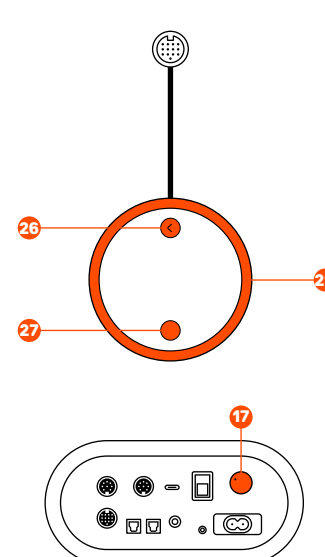

## תפריט פוד הבקרה OLED

שמע

הגדרות שמע > EQ

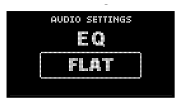

#### תאורה

#### הגדרות תאורה > תאורה

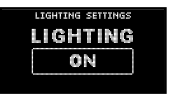

בחרו בהגדרה או ערכו את ה-EQ שלכם. הפעילו או כבו את כל הנוריות.

Upmix 5.1 < הגדרות שמע

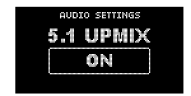

הרחיבו את תכולת השמע שלכם כדי להשתמש ברמקולים המרכזי והאחורי. שימו לב, מומלץ שתכבו את התכונה הזאת לפני שתשמיעו שמע באיכות היקפית 5.1.

#### הגדרות תאורה > מצבים

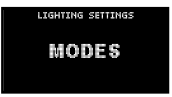

שנו את מצבי נוריות ה-RGB.

# רמקולים אחוריים

#### צימוד

הרמקולים מצומדים כשהם יוצאים מהמפעל. אם תצטרכו לצמד אותם מחדש, פעלו בהתאם להנחיות שלהלן:

1 לחצו על לחצן הצימוד (6) בגב הרמקול האחורי למשך 5 שניות. נורית ה-LED האחורית (10) תהבהב באור ירוק.

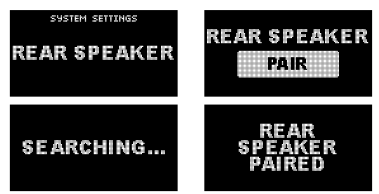

- בעזרת פוד הבקרה OLED היכנסו להגדרות מערכת > רמקול אחורי > צימוד (לחצו על אישור (27)).
- 3 נורית הרמקול האחורי (10) תאיר באור ירוק יציב כאשר הרמקול מוצמד.

#### נורית LED רמקול אחורי

| מחובר     | ירוק       |
|-----------|------------|
| לא מוצמד  | אדום       |
| מצב צימוד | ירוק מהבהב |

## התקנה על הקיר

- הסירו את המעמדים של הרמקולים האחוריים באמצעות שחררו הברגת 2 ברגי המעמד (12) בתחתית הרמקולים.
- 2 הכניסו מתקן 20-"1/4 למחברי ההתקנה על הקיר (5) של הרמקולים האחוריים.

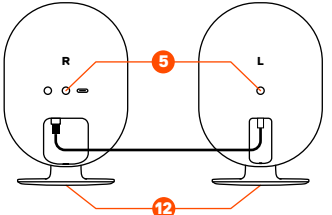

8= זדון או רשלנות של הצרכן (לדוגמא: נזק שנגרם כתוצאה מנזילת סוללות בתוך המכשיר, זיהומו בחול, אבק, מים או שמן וכדומה, שבר שנגרם לאוזניות 🕰 motorola PHILIPS תעודה זו ניתנת כאחריות לתקינותו של המוצר. אחריותנו לפי תעודה זו היא לתקן בתוך 10 (עשרה) ימי עבודה מיום הגעת המוצר למעבדת החברה, בהיעדר נקודת שירות במרחק של עד 15 ק"מ מהחנות בה בוצעה הרכישה, רשאי הצרכן להביא את המוצר לתיקון בחנות בה נרכש המוצר והתיקון מעבדה ראשית ביקונקט במקרה כאמור יבוצע תוך שבועיים ממועד מסירת המוצר. לאחר ביצוע התיקון ו/או ההחלפה במוצר, יימסר לצרכן אישור בכתב שתפורט בו מהות כל קלקול שהתגלה במוצר במהלך תקופת האחריות, או להחליף את המוצר או כל חלק ממנו במידה ויידרש, ללא תמורה. במידה ותידרש החלפת או למוצר); במקרה של תיקון שנעשה בטובין בידי מי שלא הורשה לכך מטעמנו. כוח עליון שהתרחש במועד מאוחר ממועד מסירת הטובין לצרכן. התיקון ו/או מהות ההחלפה. אנו נהיה רשאים לדרוש תמורה בעד התיקון, במידה והקלקול במוצר נגרם כתוצאה מאחת מהסיבות שלהלן: שימוש חלקים לצורך התיקון, ייעשה שימוש בחלקים חדשים ומקוריים. תקופת האחריות היא למשך 12 חודשים מיום הרכישה, ותקפה אך ורק בצירוף **₽**⊘ דחנת איסוף דחנת איסוף נחנת איסוף דחנת איסוף נחנת איסוף נחנת איסוף נחנת איסוף נחנת איסוף נחנת איסוף נחנת איסוף נחנת איסוף הערות Jabra GN 04-9001049 09-7724372 03-9619335 04-699727: 03-7261883 04-6527776 09-7713586 08-9954088 04-672309 04-8516072 04-8227228 04-9862222 03-5515960 08-8533976 08-9418222 02-6244110 08-8555560 N N טלפון בטובין בניגוד להוראות השימוש (לדוגמא: חיבור האוזניות למקור מתח ו/או הספק אשר אינו מיועד לאוזניות); דואר אלקטרוני info@bconnect.co.il ניתן להירשם לאחריות גם באתר info@bconnect.co.il Östeelseries 👯 LLAB שירות לקוחות ותמיכה טכנית 08-9403300; נקודת שירות ומעבדה מרכזית 08-9418222 שנת ייצור מקום הרכישה ולדה מאיר 1, קניון שער-ראשון תחנה מרכזית חותמת וחתימת בית העסק neoto ::: belkin defunc HOME קניון צמרת G, ניסים אלוני 10 מסחר 60 (מרכז מסחרי א) פרטי היבואן: ביקונקט טכנולוגיות בע"מ, ח.פ 514849371 פרטי היבואן: טינקא 2, קניון יס פלאנט ומת קרקע צמוד ל-KSP כתובת נתחם קרסו, הנחשול 22 לפור 96 פינת יוספטל: ה"ל 34 מתחם מיקס קניון נהריה, אירית 2 שד' ארלוזורוב 20 "ח 2, מרכז כלל הסתדרות 271 חובבי ציון 16 זפרחים 9 חשבונית הקנייה ממשווק שהוסמך על ידנו כמשווק מורשה. לאוזנר 2 ומכבים 6 כתובת XU 71 43 19 אוטופון תקשורת קריות מרכז לתיקוני חשמל שם בית הע<u>סק</u> PixCell - Yopre כלל תקשורת דיו אלקטריק סימפון סלולר ידיו אלקטריק דיו אלקטריק ידיו אלקטריק מרכז בילו NI BANG & OLUFSEN ש תקשורת BLAUPUNKT סגנון וצלייל אלקטרון Toucr UGREEN OMC ־שימת נקודות שירות: 360 פירוט הטובין/דגם מספר חשבונית מספר סידורי רית שמונה פתח תקווה אשון לציון באר שבע יילו סנטר פר סבא נל אביב יושלים שבריה 2 NALL g FL ß ויפה 0761 ۲

\* רשימת נקודות שירות מעודכנת ניתן למצוא באתר www.bconnect.co.il

תעודת אחריות למוצרי ביקונקט טכנולוגיות בע"מ

שם פרטי

שם משפחה